# **IP Address Restriction**

User guide

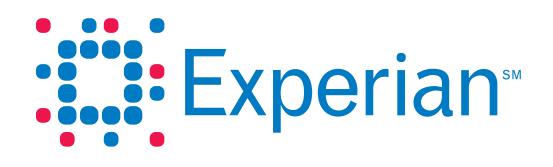

## **IP Address Restriction**

User guide

© 2011 Experian Information Solutions, Inc. All rights reserved. Title and copyright in this document at all times belong to Experian. It shall be kept strictly confidential and may only be used by employees of the client authorized for such purpose. This document (or any part of it) shall not be copied or reproduced (in any form whatsoever), transmitted or stored within a retrieval system or disclosed to any third party without the prior written consent of Experian. Experian reserves the right to revise or otherwise alter this publication and associated software and to make changes to the content thereof, without obligation to notify any person of such changes or revisions.

Experian<sup>®</sup>, together with our clients, manages extremely sensitive information requiring the strongest controls to ensure security, confidentiality and integrity. This fact sheet documents IP address restrictions for your users to ensure that access to your company's Experian accounts occurs only from the physical locations you define.

### How to set up IP address restrictions

This document includes step-by-step instructions to activate IP address restrictions to Experian Web application users. IP address restrictions help ensure that access to your company's Experian accounts occurs only from physical locations you define. Head designates and designates have the ability to set IP address restrictions through the Access Control System (ACS).

| Experian<br>A world of insight |                                           |  |
|--------------------------------|-------------------------------------------|--|
| Access Control System          |                                           |  |
|                                | This system is for authorized users only. |  |
|                                | Please Login                              |  |
|                                |                                           |  |
|                                | Forgot your password?                     |  |
|                                | manage your profile (Change Password)     |  |
|                                |                                           |  |

**Step 1**: Log in to the ACS at https://ss1.experian.com/ssp/jsp/acs.jsp.

**Step 2**: Add a new user or search/update an existing user.

| A world of insight    |                    |         |                  |  |
|-----------------------|--------------------|---------|------------------|--|
| Access Control System |                    |         |                  |  |
| Home Add User         | Search/Update User | Reports | Adv. Maintenance |  |

## **IP Address Restriction**

**Step 3**: Enter the IP address under the **IP Address Restrictions** section of the **Account Information** page and click **Add IP**. Up to 10 IP addresses or IP address ranges can be entered. The IP address entered should be the Internet-facing IP address. Contact your network administrator or Internet service provider (ISP) to ensure accurate assigning of the IP addresses.

| Enter Account Info                                                                                                    | rmation                                                                                              |                                                           |                                   |  |  |  |  |  |
|----------------------------------------------------------------------------------------------------|----------------------------------------------------------------------------------------------------|-----------------------------------------------------------|-----------------------------------|--|--|--|--|--|
| Characters allowed for entry fields are A-Z a-z 0-9 - @ # and space. Asterisk * is allowed for searchable fields only<br>indicates a required field |                                                                                                    |                                                           |                                   |  |  |  |  |  |
| User Details                                                                                                    |                                                                                                    | Location Details                                          |                                   |  |  |  |  |  |
| User ID*:                                                                                                    | userID                                                                                               | Street Address*:                                          | 132 Main St                       |  |  |  |  |  |
| Last Name*:                                                                                                    | last                                                                                                 | City/Town*:                                               | City name                         |  |  |  |  |  |
| First Name*:                                                                                                    | first                                                                                                | State/Province*:                                          | California                        |  |  |  |  |  |
| Company Name :                                                                                                    | EXPERIAN INFO SOLUTIONS-2733                                                                         | Zip/Postal Code*:                                         | 92626                             |  |  |  |  |  |
|                                                                                                    |                                                                                                    | Country*:                                                 | USA 🗸                             |  |  |  |  |  |
| E-mail will be used fi                                                                                                    | or distributing password information. Please inse<br>the box if you would prefer NOT to send the e-m | rt user's unique E-mail addres<br>ail to the created user | ss or that of Security Designate. |  |  |  |  |  |
| Email Address*:                                                                                                    | name @emailaddress.com                                                                               | Retype Email*:                                            | name @emailaddress.com            |  |  |  |  |  |
| Telephone*:                                                                                                    | ( 555 )- 555 - 5555 x                                                                                | Optional Descriptor :                                     |                                   |  |  |  |  |  |
| Start Date :                                                                                                    | 🗉                                                                                                    | End Date :                                                | 🖻                                 |  |  |  |  |  |
| Role*:                                                                                                    | End User 🗸                                                                                           |                                                           |                                   |  |  |  |  |  |
| Time of Day Access                                                                                                    |                                                                                                    |                                                           |                                   |  |  |  |  |  |
| Mon - Fri : All Da                                                                                                    | y 💙 (CST) to : 🛛 All Day 💙 (CST)                                                                     | Sat - Sun : All Da                                        | y 🗙 (CST) to : 🛛 All Day 👻 (CST)  |  |  |  |  |  |
| IP Address Restri                                                                                                    | ctions                                                                                               |                                                           |                                   |  |  |  |  |  |
| 123 . 44 .                                                                                                    | 55 . 6 <u>Add IP &gt;&gt;</u>                                                                        |                                                           |                                   |  |  |  |  |  |
|                                                                                                    | Save >>                                                                                              | Clear >>                                                  |                                   |  |  |  |  |  |

| Enter Account Information                                                                                               |                                                   |                                     |                            |                                |       |  |  |  |
|----------------------------------------------------------------------------------------------------|---------------------------------------------------|-------------------------------------|----------------------------|--------------------------------|-------|--|--|--|
| Characters allowed for entry fields are A-Z a-z 0-9 _ • @ # and space. Asterisk * is allowed for searchable fields only |                                                   |                                     |                            |                                |       |  |  |  |
| User Details                                                                                                    |                                                   |                                     | Location Details           |                                |       |  |  |  |
| User ID*:                                                                                                    | userID                                            |                                     | Street Address*:           | 132 Main St                    |       |  |  |  |
| Last Name*:                                                                                                    | last                                              |                                     | City/Town*:                | City name                      |       |  |  |  |
| First Name*:                                                                                                    | first                                             | St                                  | atus 🛛 🗙                   |                                |       |  |  |  |
| Company Name :                                                                                                    | EXPERIAN INFO SOL                                 | IP Address has been the Save button | en stored. Please click on | 92626                          |       |  |  |  |
|                                                                                                    |                                                   | per                                 | rmanent.                   |                                |       |  |  |  |
| E-mail will be used                                                                                                    | for distributing passwo<br>the box if you would p |                                     | <u>OX</u>                  | or that of Security Designate. |       |  |  |  |
| Email Address*:                                                                                                    | name @emailaddress                                | com                                 | Retype Email*:             | name @emailaddress.com         |       |  |  |  |
| Telephone*:                                                                                                    | ( 555 )- 555                                      | _ 5555 x                            | Optional Descriptor :      |                                |       |  |  |  |
| Start Date :                                                                                                    |                                                   |                                     | End Date :                 |                                |       |  |  |  |
| Role*:                                                                                                    |                                                   |                                     |                            |                                |       |  |  |  |
| Time of Day Acc                                                                                                    | cess                                              |                                     |                            |                                |       |  |  |  |
| Mon - Fri :                                                                                                    | (CST) to :                                        | (CST)                               | Sat - Sun :                | (CST) to :                     | (CST) |  |  |  |
| IP Address Restrictions                                                                                                 |                                                   |                                     |                            |                                |       |  |  |  |
| Add IP >>                                                                                                    |                                                   |                                     |                            |                                |       |  |  |  |
| 123.44.55.6 🕲                                                                                                    |                                                   |                                     |                            |                                |       |  |  |  |
|                                                                                                    |                                                   | Save >>                             | Clear >>                   |                                |       |  |  |  |

Wildcards (\*) can be used to enter IP address ranges and can be placed in the third and fourth set of numbers. If a wildcard is entered, it will allow a user to log in from any IP address within that range. For example, if 123.44.\*.\* is entered, a user would be allowed to log in from computers with IP addresses that dynamically change the last two sets of numbers.

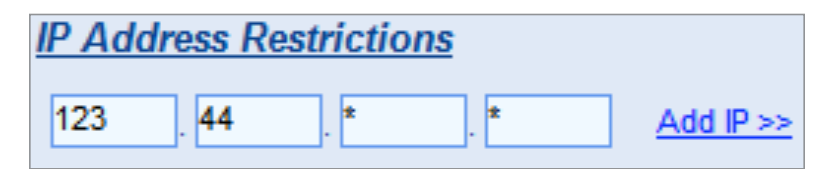

**Recommendation**: We recommend testing the IP address restrictions with a few users before applying the restrictions to all users to ensure you have the correct IP addresses. Please note that incorrect input of IP addresses can block your access.

**Step 4**: Click **Save**. The user will now be allowed to access only the Experian site from the IP address (or IP address range) that was entered. If a user attempts to log in from a different IP address, he or she will get an error and an access violation will be logged. Reports of access violations are available in the Access Violation Log.

### Access Violation Log

Click on the **Reports** tab to view the **Access Violation Log**. These logs list the users who have violated their access, either by restricted IP address or time-of-day restriction.

| E            | xperian-<br>world of insight |                    |         |                  | Log Off   Training Guide | Security Guidelines                                                                                                    | <u>ACS Tutoria</u>                  |
|--------------|------------------------------|--------------------|---------|------------------|--------------------------|----------------------------------------------------------------------------------------------------|-------------------------------------|
| Access Co    | ntrol System                 |                    |         |                  |                          |                                                                                                    |                                     |
| Home         | Add User                     | Search/Update User | Reports | Adv. Maintenance |                          | Welcome kristin lefevre<br>Role: Designate<br>Company: EXPERIAN INI<br>Last Access:Thu Mar 31 1<br><u>View Profile</u> | FO SOLUTIONS-27<br>5:50:27 CDT 2011 |
| Reports Menu |                              |                    |         |                  |                          |                                                                                                    |                                     |
|              | Company Reports              |                    |         |                  |                          |                                                                                                    |                                     |
|              | Access Viola                 | tion Log           |         |                  |                          |                                                                                                    |                                     |

Check the **IP Violations** box to view the IP address violations.

| Access Violation Log      |                                                                                                    |  |  |  |  |
|---------------------------|----------------------------------------------------------------------------------------------------|--|--|--|--|
| Characters allowed for er | ntry fields are A-Z a-z 0-9_ = @ # and space. Asterisk <sup>*</sup> is allowed for searchable fields only |  |  |  |  |
| User ID:                  | Search                                                                                                    |  |  |  |  |
| Last Name:                |                                                                                                    |  |  |  |  |
| First Name:               |                                                                                                    |  |  |  |  |
| IP Address                |                                                                                                    |  |  |  |  |
| IP Violations             |                                                                                                    |  |  |  |  |
| Time Violations           |                                                                                                    |  |  |  |  |

A list of violations will display detailing the date and the time the violation occurred, the user and the IP address the attempted access was from.

| Access C      | Control System  |                       |                             |                              |                         |                                                                                   |      |
|---------------|-----------------|-----------------------|-----------------------------|------------------------------|-------------------------|-----------------------------------------------------------------------------------|------|
| Home          | Add User        | Search/Update         | User Reports                | Adv. Maintenance             |                         | Assumed Role of :<br>Welcome<br>Role:<br>Company:<br>Last Access:<br>View Profile |      |
|               | Character       | s allowed for entry f | ields are A-Z a-z 0-9_ • (( | 2 # and space. Asterisk is a | llowed for searchable f | ields only                                                                        |      |
|               | User ID:        |                       |                             | Search                       |                         |                                                                                   |      |
|               | Last Name:      |                       |                             |                              |                         |                                                                                   |      |
|               | First Name:     |                       |                             |                              |                         |                                                                                   |      |
|               | IP Address      |                       |                             |                              |                         |                                                                                   |      |
|               | IP Violations   |                       |                             |                              |                         |                                                                                   |      |
|               | Time Violations |                       |                             |                              |                         |                                                                                   | _    |
| Timestamp     | )               | User ID               | First Name                  | LastName                     | IP Address              | IP                                                                                | TIME |
| /lar 31, 2011 | 7:42:52 AM CDT  | userid                | first                       | last                         | 192.168.100.1           |                                                                                   |      |

### Support

For additional support setting up IP restrictions, contact the Experian Technical Support Center at 1 800 854 7201.

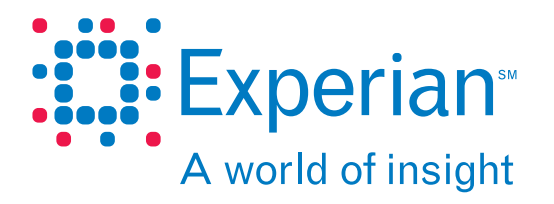

© 2011 Experian Information Solutions, Inc. • All rights reserved

Experian and the Experian marks used herein are service marks or registered trademarks of Experian Information Solutions, Inc.

Other product and company names mentioned herein are the property of their respective owners.

05/11 • 1224/2789 • 5891-CS